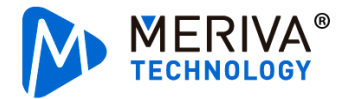

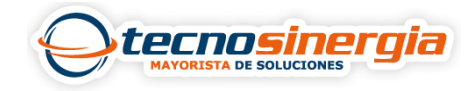

En los equipos Meriva es posible descargar grabaciones de 3 maneras:

- Desde la interfaz web del equipo (Es necesario contar con una USB)
- Desde el software de monitoreo NVMS 2.0
- Directamente del DVR (Es necesario contar con una USB)

En este artículo aprenderemos a hacerlo desde la interfaz web del equipo, los pasos para hacerlo son los siguientes:

1. Ingresamos a la interfaz de nuestro equipo y vamos al apartado de **Reproducción / Playback**, una vez ahí, en la parte izquierda se mostrará una lista de las cámaras añadidas a nuestro DVR, es necesario **seleccionar el tipo de grabación (1) y la cámara/as** (2).

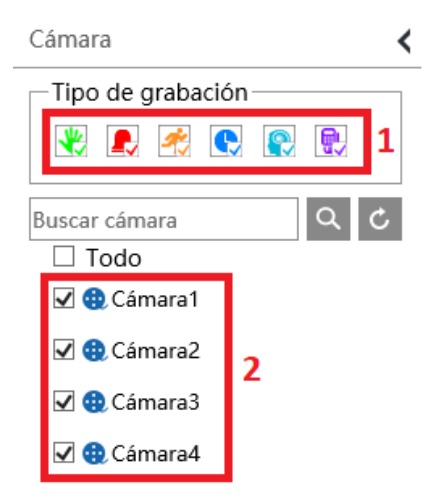

2. Seleccionamos el **día** y damos clic en el **símbolo de lupa**, posterior a eso se mostrará una barra en X color por cada cámara en el lapso que tenga grabación, con el cursor del mouse nos colocamos **sobre la hora** deseada.

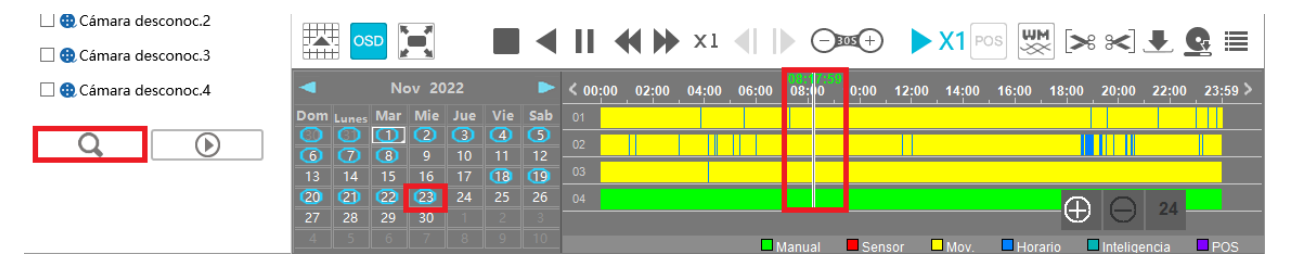

3. Posicionamos el cursor de nuestro mouse a la **hora de inicio de grabación** y seleccionamos las tijeras del lado izquierdo, hacemos lo mismo, pero con la **hora de fin de grabación** y las tijeras de lado derecho, una vez definido nuestro periodo, damos clic en la **flecha de descarga**.

|   | II   |          | ▶ ×1    |       | ) e   | <b>BOE</b> + |       | X1    | os 🐺  | M<br>X | : *   | ₽.    |         |
|---|------|----------|---------|-------|-------|--------------|-------|-------|-------|--------|-------|-------|---------|
|   | < 00 | :00 02:0 | 0 04:00 | 06:00 | 08:00 | 10:00        | 12:00 | 14:00 | 16:00 | 18:00  | 20:00 | 22:00 | 23:59 > |
|   |      |          |         |       |       |              |       |       |       |        |       |       |         |
| - |      |          |         |       |       |              |       |       |       |        |       |       |         |
| - |      |          |         |       |       |              |       |       |       |        |       |       |         |
|   |      |          |         |       |       |              |       |       |       |        |       | 24    |         |
|   |      |          |         |       |       |              |       |       |       | -      |       | 24    |         |

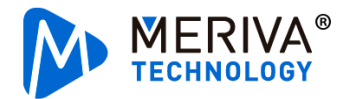

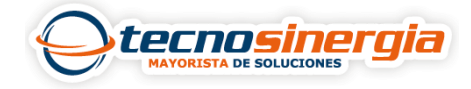

4. En formato se deja AVI, y en ruta elegimos el lugar donde se guardará nuestra descarga (es importante tener en cuenta que solo es posible realizar la descarga en una USB), finalmente damos clic en Ok.

| ΑΡΟΥΟ   |     |  |    |     | ×    |
|---------|-----|--|----|-----|------|
| FORMATO | AVI |  |    |     | ~    |
| RUTA    | D:\ |  |    |     |      |
|         |     |  | ОК | CAN | ELAR |

5.Listo, en el apartado de tareas de copia de seguridad podrá consultar el avance de su descarga.

| No. | NOMBRE DE | TIPO DE   | HORA DE INICIO  | HORA DE         | RUTA | PROGRESO | operacić 🝷 | BORRAR - |
|-----|-----------|-----------|-----------------|-----------------|------|----------|------------|----------|
| 1   | CAMARA1   | PROGRAMAR | 22/11/2022 04:2 | 22/11/2022 04:5 | D:\  | 3.15%    | PAUSA      | BORRAR   |
| 2   | CAMARA2   | PROGRAMAR | 22/11/2022 04:2 | 22/11/2022 04:5 | D:\  | 0.72%    | PAUSA      | BORRAR   |
| 3   | CAMARA3   | PROGRAMAR | 22/11/2022 04:2 | 22/11/2022 04:5 | D:\  | 0%       | PAUSA      | BORRAR   |
| 4   | CAMARA4   | PROGRAMAR | 22/11/2022 04:2 | 22/11/2022 04:5 | D:\  | 0%       | PAUSA      | BORRAR   |

🔺 NO DEJE EL REPRODUCCIÓN ANTES DE TERMINAR , O LA COPIA DE SEGURIDAD SE DARA POR TERMINADA **X**1

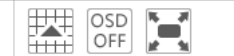

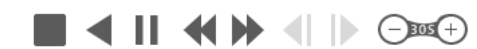

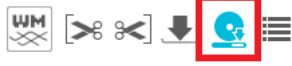